# MiltonMarkets (ミルトンマーケッツ)

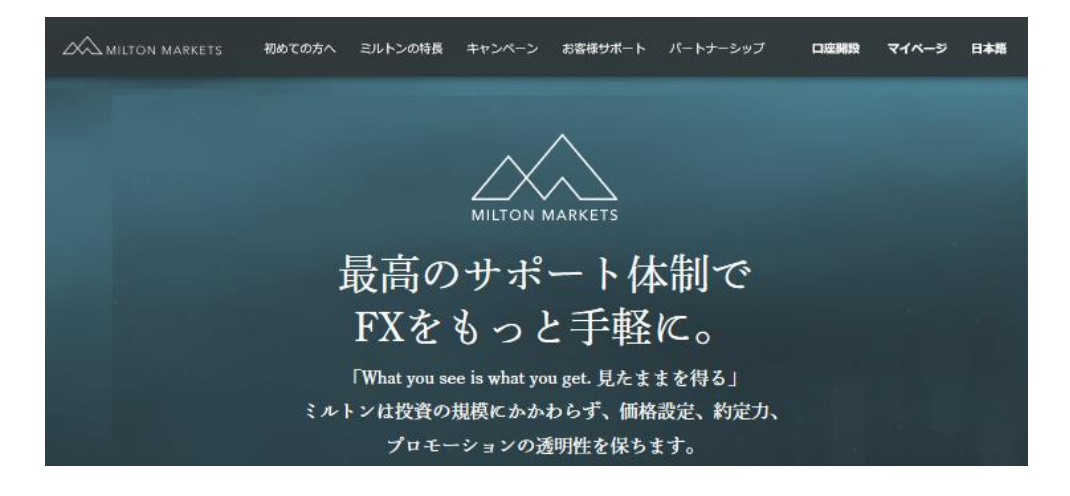

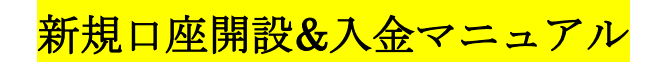

### ■ 著作権について

【「MiltonMarkets(ミルトンマーケッツ)新規口座開設&入金マニュアル】」 (以下、本冊子と表記)は、著作権法で保護されている著作物です。本冊子の著作権 は、発行者「FX 出版」にあります。

本冊子の使用に関しましては、以下の点にご注意ください。

#### ■ 使用許諾契約書

本契約は、本冊子を入手した個人・法人(以下、甲と称す)と発行者(以下、乙と称す) との間で合意した契約です。本冊子を甲が受け取り開封することにより、甲はこの 契約に同意したことになります。

第1条 本契約の目的:

乙が著作権を有する本冊子に含まれる情報を、本契約に基づき甲が非独占的に使用 する権利を承諾するものです。

第2条 禁止事項:

本冊子に含まれる情報は、著作権法によって保護されています。甲は本冊子から得た情報を、乙の書面による事前許可を得ずして出版・講演活動および電子メディア による配信等により一般公開することを禁じます。特に当ファイルを 第三者に渡 すことは厳しく禁じます。甲は、自らの事業、所属する会社および関連組織におい てのみ本冊子に含まれる情報を使用できるものとします。

第3条 損害賠償:

甲が本契約の第2条に違反し、乙に損害が生じた場合、甲は乙に対し、違約金が発 生する場合がございますのでご注意ください。

第4条 契約の解除:

甲が本契約に違反したと乙が判断した場合には、乙は使用許諾契約書を解除することができるものとします。

第5条 責任の範囲:

本冊子の情報の使用の一切の責任は甲にあり、この情報を使って損害が生じたとし ても一切の責任を負いません。

### MiltonMarkets(ミルトンマーケッツ)について

MiltonMarkets(ミルトンマーケッツ)は、Milton Markets Ltd.というアメリカ ニューヨークに本社を構える海外 FX ブランドとなります。

自社研究開発により最先端の STP・DMA 取引技術を提供し、低スプレッド、 最大レバレッジ 800 倍、更に日本人スタップによる 24 時間体制の徹底的なサ ポートを実現!!トレーダーの間でも大変好評価を得ている人気サイトであり、 先物・オプション・為替市場取引サービスを提供する為に必要な Vanuatu 金融 ライセンスを取得し、お客様の大切な資金を分別管理にて安全に守られており ます。

安心して MiltonMarkets(ミルトンマーケッツ)サイトへご登録ください。

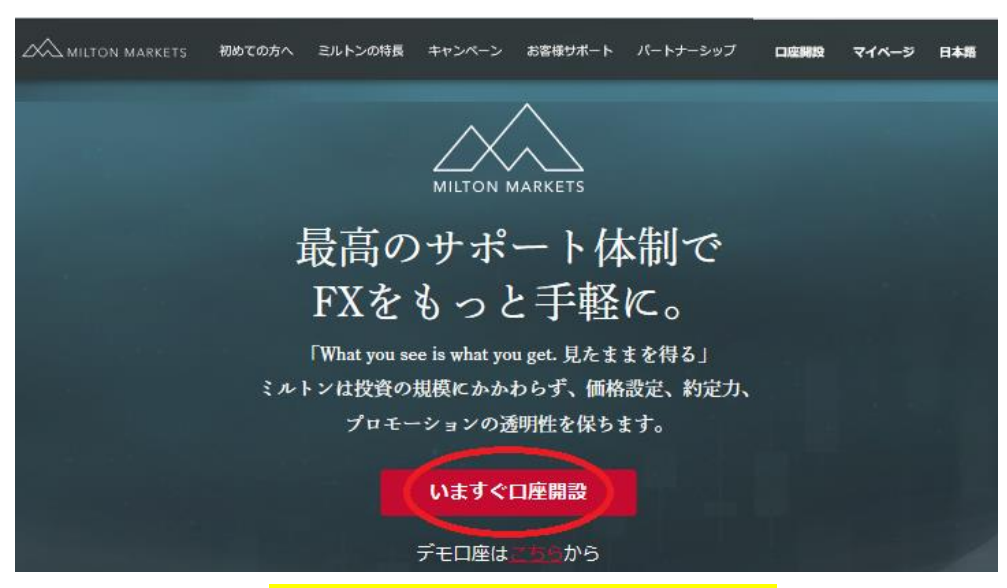

MiltonMarkets(ミルトンマーケッツ)新規口座開設方法

新規口座はコチラ⇒<mark>https://miltonmarkets.com/jp/?ib=100</mark>

それでは、MiltonMarkets(ミルトンマーケッツ)の新規口座開設方法をご案内 していきます。

まず、MiltonMarkets(ミルトンマーケッツ)専用 URL をクリックして頂くと、 公式ページが表示されますので、「**いますぐ口座開設」**パネルを押して口座登録 手続きを開始していきます。

また、登録手続きが完了しましたら、確認書類(身分証明書&:現住所確認書類) この2点の提出が必要となりますので、あらかじめ準備をしておきましょう。

クイック口座開設はこちらから 1 個人口座 2 Yamada Taro 3 (4) yamadamilton@yahoo.co.jp 09012345678 (5) Japan (日本) 6 3月 1967 25 (7) ☑ お客様同意書に同意します。 (8) 送信

クイックロ座開設ページ記入例

「いますぐ口座開設」パネルを押すと、クイックロ座開設ページが表示されま す、こちらのページより新規登録手続きを開始していきます。

①「個人口座」または「法人口座」のどちらかを選択します。
②あなたの姓&名を半角ローマ字で入力します。例)Yamada Taro
③Eメールアドレスを入力します。
④電話番号をハイフンなしの半角数字で入力します。
例)090-1234-5678→09012.345678
⑤お住まいの居住国 Japan(日本)を選択します。
⑥あなたの生年月日を選択ください
⑦お客様同意書をご確認の上、☑チェックを入れます。
⑧全て入力&選択の上「送信」ボタンを押します。

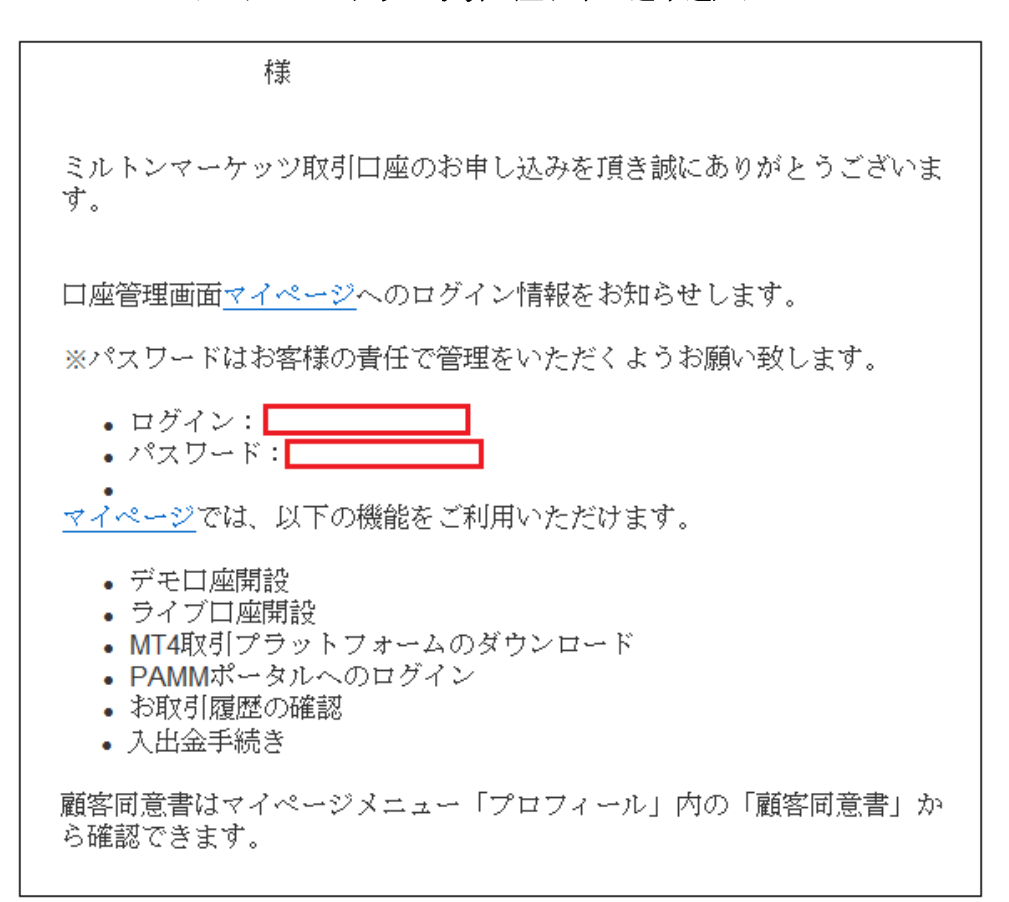

ミルトンマーケッツ取引口座お申し込み通知メール

「送信」ボタンを押す事で、ミルトンマーケッツ取引口座お申し込み通知メー ルが届きます。

その中には、管理画面に必要なログイン情報(メールアドレス)とパスワード情報が表示されておりますので、大切に保管ください。

続いての作業として、口座管理画面(マイページ)ヘログインして頂き **写真付き本人確認書類の提出 必要入力事項の登録 ライブロ座(取引専用口座)の開設 入金手続き** このような手続きを開始していきます。

#### 写真付き本人確認書類&必要入力事項の登録

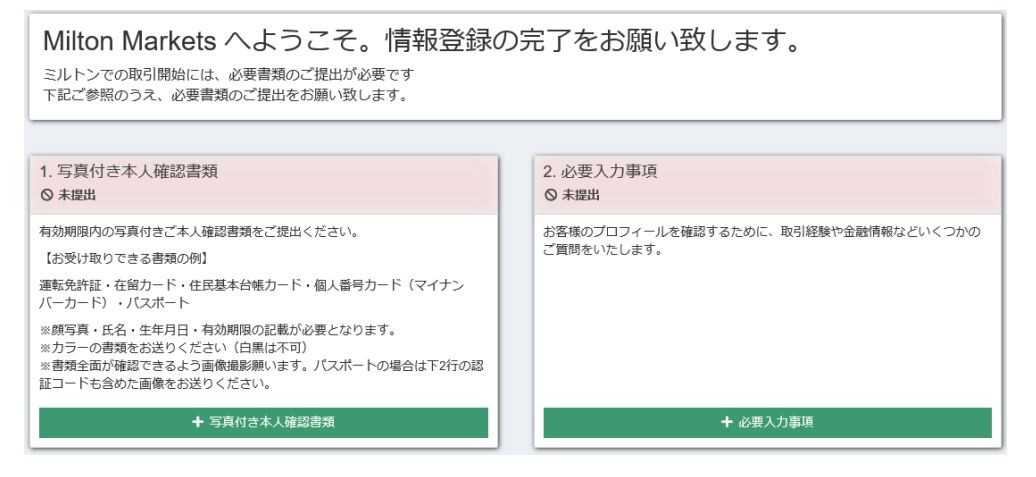

続いて、あなた専用管理画面ヘログインする事で情報登録ページが表示されま すので、確認書類の提出&必要入力事項の登録作業を行っていきます。

#### 【1,本人確認書類の提出】

●本人確認書類

運転免許証・在留カード・住民基本台帳カード・個人番号カード(マイナンバ ーカード)・パスポートなど

※顔写真・氏名・生年月日・有効期限の記載が必要となります。

※カラーの書類をお送りください(白黒は不可)

※書類全面が確認できるよう画像撮影願います

(パスポートの場合は下2行の認証コードも含めた画像をお送りください。)

●住所確認書類

公共料金の明細書(ガス・電気・水道など)・公的機関からの発行物(住民票や 戸籍抄本・謄本など)・銀行明細書・クレジットカード明細書・固定電話の明細 書など

※住所確認書類には必ずご登録氏名・現住所(ご登録住所)・発行年月日の記 載が必要となります。

※90日以内に発行されたもののみ書類として受領致します。<br/>※請求書等の封筒は書類としてお受け取りできません

本人確認書類、住所確認書類、この2点を書類アップロード専用ページより、 ご提出していきます。 確認書類の提出(アップロード)方法

 1. 写真付き本人確認書類 ○ 未提出
 有効期限内の写真付きご本人確認書類をご提出ください。 【お受け取りできる書類の例】
 運転免許証・在留カード・住民基本台帳カード・個人番号カード(マイナン バーカード)・バスボート
 ※顔写真・氏名・生年月日・有効期限の記載が必要となります。
 ※カラーの書類をお送りください(白黒は不可)
 ※書類全面が確認できるよう画像撮影願います。パスボートの場合は下2行の認証コードも含めた画像をお送りください。

左側の1.写真付き本人確認書類専用メニューから、「+**写真付き本人確認書類**」 パネルをクリックします。

 $\downarrow$   $\downarrow$ 

アップロード記入例(本人確認書類)

| 書類のアップロード                 |   |
|---------------------------|---|
| (1) 選択 写真付き本人確認書類         | ~ |
| 2 種類 運転免許証                | ~ |
| ③         発行国         日本  | • |
| 写真のアップロード                 |   |
| ④ クリックもしくはドラッグして写真をアップロード |   |
|                           |   |
| (5) アップロード                |   |

すると、アップロード専用ページが表示されますので、各項目選択の上、本人 確認書類をアップロードしてご提出していきます。

①写真付き本人確認書類を選択します。

②ご提出される確認書類(種類)を選択します。

③発行国(日本)を選択します。

④クリックまたはドラッグしてご提出される確認書類をアップロードください。⑤最後に「アップロード」ボタンを押して、ご提出が完了します。

アップロード記入例(住所確認書類)

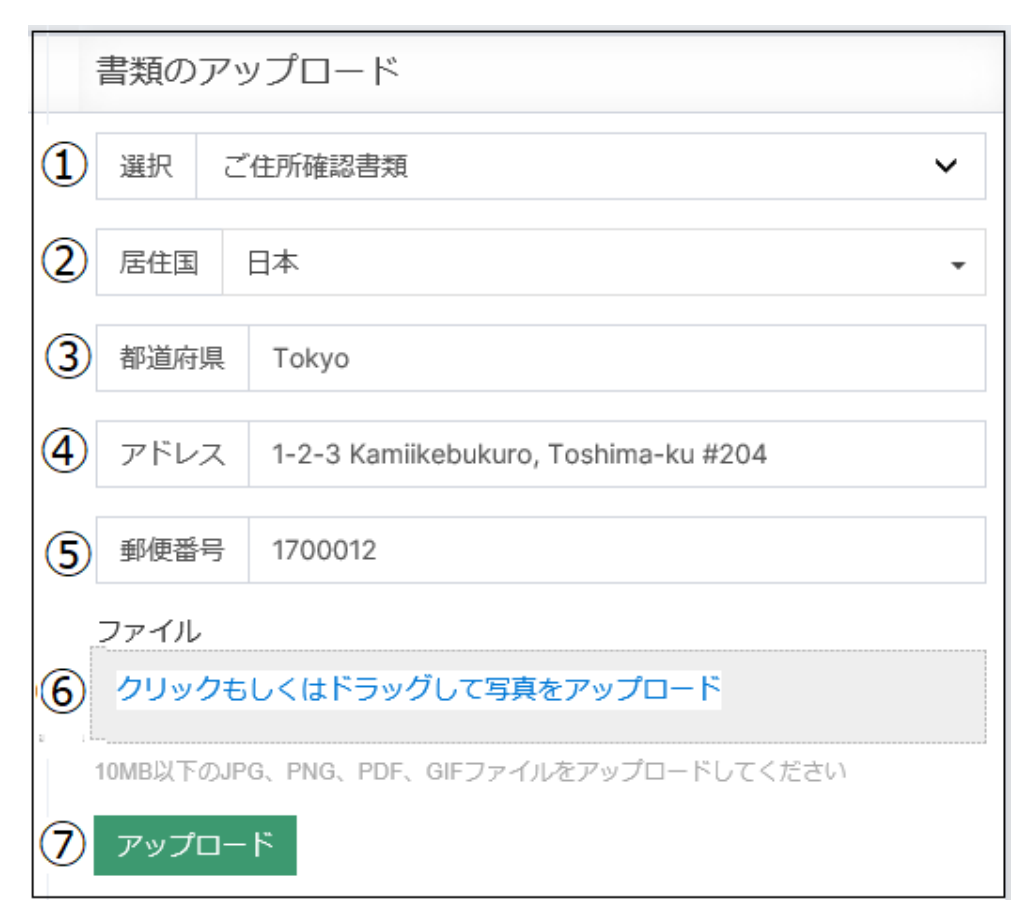

続いて、住所確認書類をアップロードしてご提出していきます。

①ご住所確認書類を選択します。

②居住国(日本)を選択します。

③都道府県を半角ローマ字で入力します。例) Tokyo

④住所を半角ローマ字で入力します。

#### 例) 1-2-3 Kamiikebukuro, Toshima-ku 204

⑤郵便番号をハイフン無しの半角ローマ字で入力します。例)1700012

⑥クリックまたはドラッグしてご提出される確認書類をアップロードください。

⑦最後に「アップロード」ボタンを押して、ご提出が完了します。

アップロード完了後

| アップロー                    | - ド済書類     |         |          |
|--------------------------|------------|---------|----------|
|                          | 種類         | ステータス   |          |
| View                     | 写真付き本人確認書類 | 承認済み    |          |
| <ul> <li>View</li> </ul> | ご住所確認書類    | pending | 👕 Delete |

必要書類のアップロードが完了しましたら、右側のアップロード済書類パネル にて状況がご確認頂けます。

ステータスが「**pending**」と表示されておりましたら、只今承認待ちです。 ※1 営業日程で確認されますので、承認されるまで暫くお待ちください。

#### 【2,必要入力事項の登録】

確認書類の提出が完了しましたら、続いて必要入力事項の登録作業を行います。

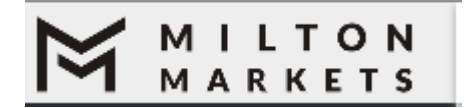

まず、最上部左側に表示されています「MILTON MARKETS」ロゴを一度ク リックして頂きますと、元の情報登録ページに戻ります

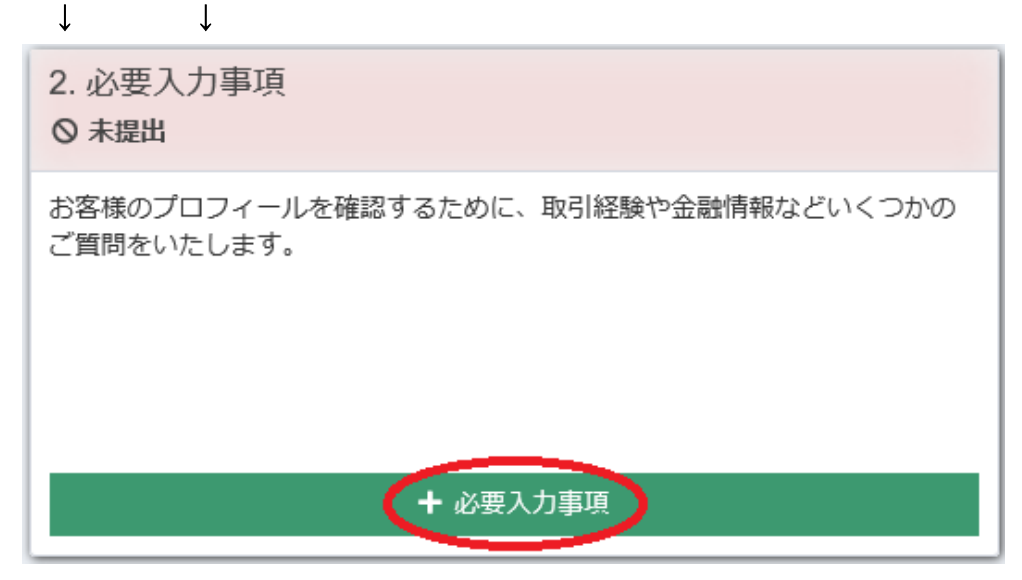

情報登録ページに戻りましたら、今度は右側に表示されている 2.必要入力事項 メニューから、「+**必要入力事項**」パネルをクリックします。

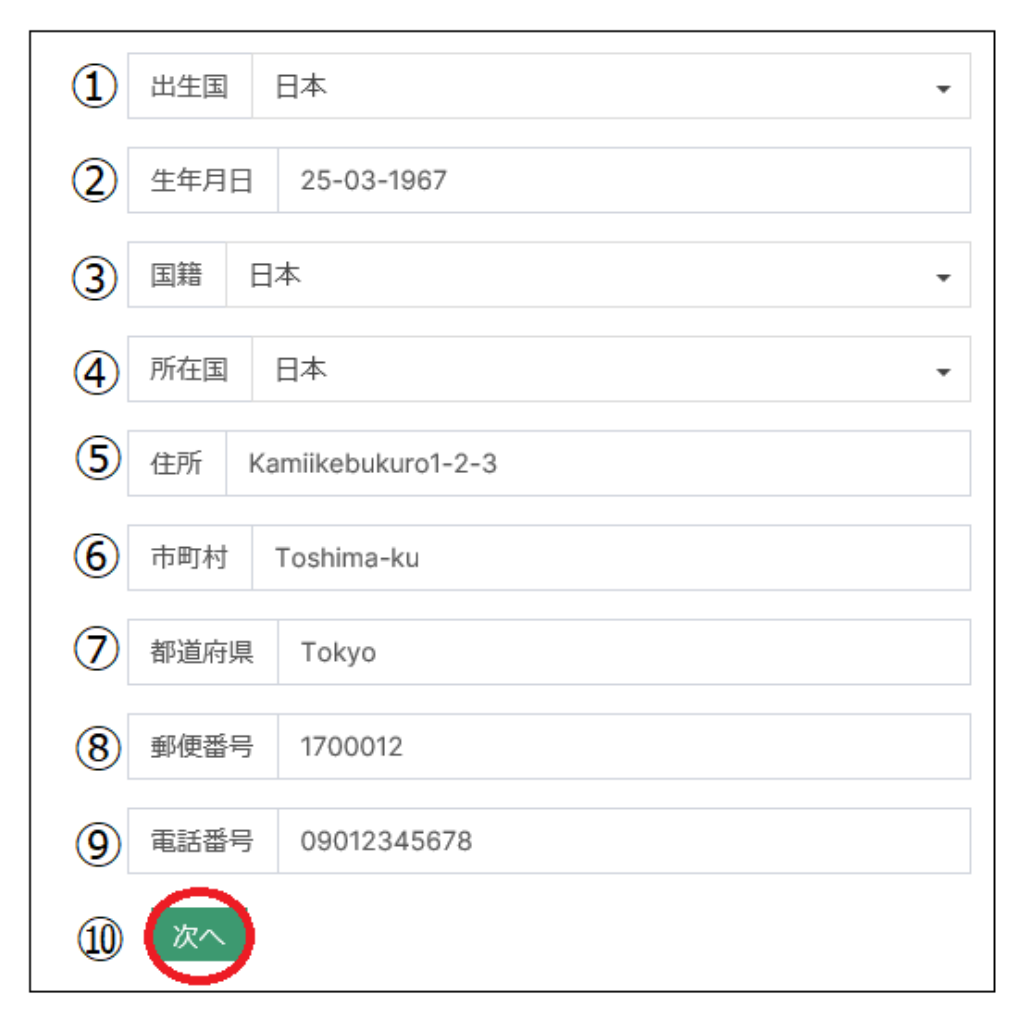

必要入力事項(1.個人情報)

①出生国を選択します。

②生年月日を選択します。 例)1967年3月25日 → 25-03-1967

③国籍を選択します。

④所在国を選択します。

⑤住所を半角ローマ字で入力します。 例)Kamiikebukuro1-2-3

⑥市町村を半角ローマ字で入力します。 例)Toshima-ku

⑦都道府県を半角ローマ字で入力します。 例)Tokyo

⑧郵便番号をハイフン無しの半角数字で入力します。 例) 1700012

⑨電話番号をハイフン無しの半角数字で入力します。

例) 090 - 1234 - 5678 → 09012345678

⑩各項目選択&入力して「次へ」ボタンを押して、次のステップへ進みます。

必要入力事項(2.知識・経験)

| 現在何かしらの金融資産をお持ちですか?                                                           |
|-------------------------------------------------------------------------------|
| No                                                                            |
| ☑ 私は、差金決済取引がレバレッジ外国為替であり、その取引内容が自身の希望に沿わず、それに伴い預金を<br>失うリスクを十分に理解している事を認知します。 |
| 精通している金融商品を選んでください                                                            |
| その他のレバレッジ商品                                                                   |
| あなたはレバレッジ商品の知識を用いた資格や職務経験がありますか?                                              |
| Yes                                                                           |
|                                                                               |

続いて、金融商品に関するリスクを理解した上で**□**チェック、また各質問に対 し該当するものを選択した上で「次へ」ボタンを押して、次のステップへと進 んでいきます。

# 必要入力事項(3.経済情報)

| 雇用状況 自営業                                        | ŕ        |
|-------------------------------------------------|----------|
| 職種(退職された場合はかつての職種)                              |          |
| 接客産業、観光事業                                       | •        |
| 雇用者・会社名 Milton Transportation Co., Ltd.         |          |
| 収入元 ∶財産、資産 ~                                    | <i>,</i> |
| あなたの年収額はどれに当てはまりますか? ¥5,000,000~10,000,000 ~    | ŕ        |
| あなたの推定純資産額はどれに当てはまりますか? ¥5,000,000~15,000,000 ~ | ·        |
| あなたの予想出来高はどれに当てはまりますか? ¥5,000,000以下             | ·        |
| ミルトンマーケッツ にての推定投資額 1,000,000                    |          |
| 戻る<br>次へ                                        |          |

続いて、現在の職種、会社名、年収、資産額など、経済に関する内容を入力& 選択した上で「次へ」ボタンを押して、更に次のステップへと進んでいきます。 取引リスクの同意

FX取引には大きなリスクが伴うため、全ての投資家に適した取引ではありません。
 また、レバレッジが大きくなる程、リスクも大きくなることを十分にご理解頂いた
 上でご利用ください。取引に熟練したお客様であっても、常に口座を注視し取引を
 把握していただくようご留意ください。
 ✓ はい、私はリスクを理解しています。

最後に取引リスク同意ページが表示されますので、同意頂けましたら「はい」 に☑チェックを入れた上で「次へ」ボタンを押します。

ホーム > 必要入力事項

必要入力事項 pending

これにて、必要入力事項の登録作業が全て終了致します。

尚、終了した時点で「pending」と表示されます。

こちらは、只今承認待ち状態です。

1営業日程で確認されますので、承認されるまで暫くお待ちください。

また、書類などに不備がなく完了致しましたら、ご登録したメールアドレスの 方へ MiltonMarkets(ミルトンマーケッツ)申請手続き完了通知メールが届き ますので、ご確認下さい。

# ライブロ座開設

続いて、ライブロ座(取引専用口座)の開設について、御案内していきます。

#### 管理画面

|                     | ◆ デモロ座開設 | + ライブロ座開設 | ■ 口座に入金 |
|---------------------|----------|-----------|---------|
| ホーム > 口座の概要         |          |           |         |
| 現在口座がありません + 新規口座開設 |          |           |         |

確認書類の提出&必要入力事項の登録が完了し承認されましたら、管理画面上 では上記のように表示されます。

まず、取引専用のライブロ座を開設する為には、画面左下に表示されている「+ 新規口座開設」をクリックします。

 $\downarrow \qquad \downarrow$ 

### 1口座の種類を選択

|   | 1. 口座の種類を選択                   | 2. 確認 |  |
|---|-------------------------------|-------|--|
| - | 選択<br>Demo Premium<br>プレミアムロ座 |       |  |

続いて、口座の種類の選択メニューが表示されますので、ライブロ座を選択す る場合、「**プレミアムロ座」**を選択ください。

※お試しのデモ取引をご利用の際は、「Demo Premium」を選択ください。 ※ライブロ座は複数の取得が可能です。

 $\downarrow \qquad \downarrow$ 

プレミアム口座パネル

|   | 1. 口座の種類を選択 2. 確認 |   |
|---|-------------------|---|
|   | 種類 プレミアム口座        | ~ |
| 1 | レバレッジ 1:800       | ~ |
| 2 | 通貨 JPY            | ~ |
| 3 |                   |   |

プレミアムロ座を選択する事で、更に項目が表示されますので ①レバレッジ(倍率)を選択します。(最大 800 倍) ②ご利用通貨 JPY(日本円)または USD(米ドル)を選択します。 ③レバレッジ&通貨を選択の上「次へ」ボタンを押します。

 $\downarrow \qquad \downarrow$ 

2確認

| 口座ログイン情報を登録メールアドレス<br>yamadami@yahoo.co.jpに送信いたします。<br>「次へ」をクリックして下さい。 |         |  |  |
|------------------------------------------------------------------------|---------|--|--|
| 口座の種類                                                                  | Premium |  |  |
| レバレッジ                                                                  | 1:800   |  |  |
| 通貨                                                                     | JPY     |  |  |
| . 戻る 次へ                                                                |         |  |  |

確認メニューが表示されましたら、ライブロ座情報ご確認の上「次へ」ボタン を押します。  $\downarrow \qquad \downarrow$ 

ライブロ座開設完了

| 口座650 / が正常に作成されました                    |       |  |  |  |
|----------------------------------------|-------|--|--|--|
| 以下は新しい口座の詳細です。 @yahoo.co.jpにも送信されています。 |       |  |  |  |
|                                        |       |  |  |  |
| ログイン                                   | 650   |  |  |  |
| ーバー                                    | Live  |  |  |  |
| レバレッジ                                  | 1:800 |  |  |  |
| 通貨                                     | JPY   |  |  |  |
| パスワード                                  |       |  |  |  |
| 読み取り専用パスワード                            |       |  |  |  |

「**ロ座が正常に作成されました**」と示されましたら、ライブロ座開設が完了致 します。

### ライブロ座完了通知メール

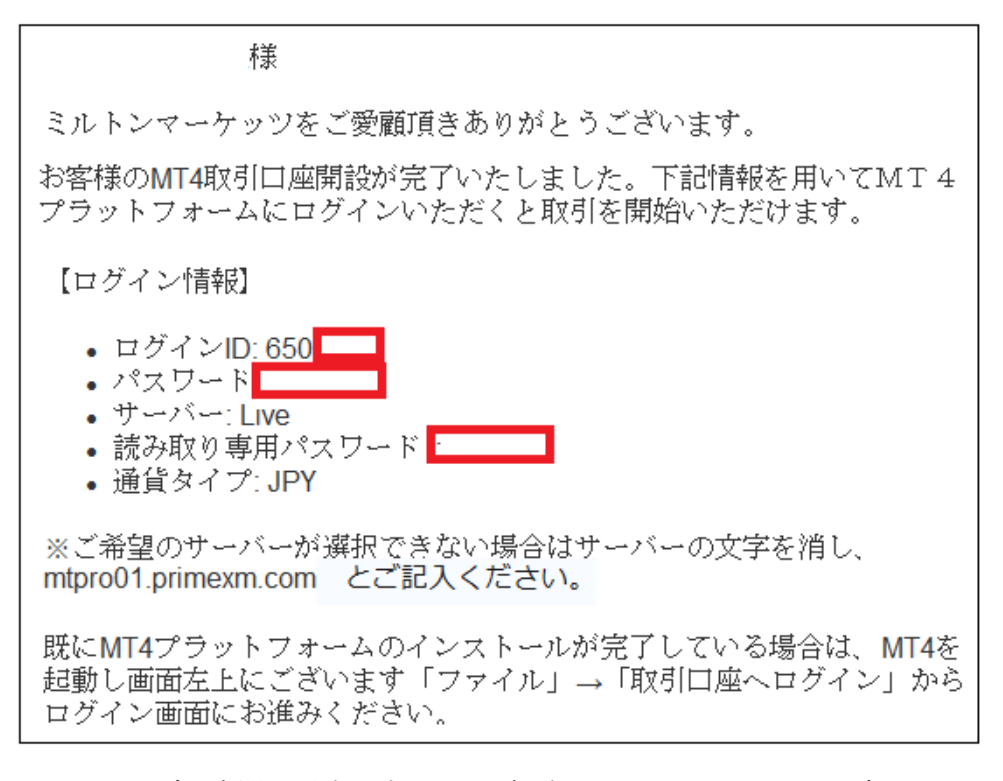

また、ライブロ座開設が完了すると、ご登録したメールアドレスの方には、ラ イブロ座完了通知メールが届きます。 その中には MT4 プラットフォームに必要な、ログイン ID、パスワード、読み

取り専用パスワードが表示されておりますので、大切に保管ください。

### MT4をダウンロード

ライブロ座(取引専用ロ座)の開設が完了しましたら、取引を行う為の MT4 専用 ツールをダウンロードしていきましょう。

#### 管理画面

| MILTON<br>MARKETS | ≡             |                |       |           | Naoki Nakamura / 1 |
|-------------------|---------------|----------------|-------|-----------|--------------------|
| ×=                |               |                | + 7   | デモロ座開設    | + ライブロ座開設          |
| □座 ~              |               |                |       |           |                    |
| デモロ座開設            | ホーム > 口座      | の概要            |       |           |                    |
| ライブロ座開設           | ライブロ座         |                |       |           |                    |
| 口座の概要             | 12.02         | 口应要口           | 1.101 | 1245      | - 47               |
| ■ 資金関係 <          | 程類<br>プレミアム口座 | 口座曲号<br>650388 | 1:800 | 通貨<br>JPY | 残局 0.00            |
| ▲ プロフィール <        | MAM口座         |                |       |           |                    |
| 🛓 ΜΤ4ダウンロード       |               |                |       |           |                    |
|                   |               |                |       |           |                    |
| パートナーメニュー         |               |                |       |           |                    |

管理画面から左側メニュー一覧より「**MT4 ダウンロード」**をクリックします。 ↓ ↓

MT4 ダウンロードページ

| ホーム > MT4ダウンロード     |  |
|---------------------|--|
| Windows用MetaTrader4 |  |
| MetaTrader 4        |  |
| ▲ ダウンロード            |  |

すると、MT4 ダウンロード専用ページが表示されますので、「ダウンロード」 ボタンを押して MT4 のダウンロード作業を開始してください。

### 口座に入金

ライブロ座開設&MT4のダウンロードが完了致しましたら、続いて専用ロ座の 方へ入金手続きを開始していきます。

### 【入金方法】

**Bitwallet**(ビットウォレット) 銀行送金(電信送金) 最低入金額 30,000 円(300 ドル)~

#### 入金手続き操作方法

| MILTO<br>MARKET | N<br>S | ≡        |        |       |         |
|-----------------|--------|----------|--------|-------|---------|
| -ב=א            |        |          |        | 4     | ・デモロ座開設 |
| ■ 口座            | <      |          |        |       |         |
| ■ 資金関係          | •      | ホーム > 口座 | の概要    |       |         |
| 口座に入金           |        | ライブロ座    |        |       |         |
| 口座から出金          |        | 種類       | 口座番号   | レバレッジ | 通貨      |
| 資金移動            |        | プレミアム口座  | 650388 | 1:800 | JPY     |
| 手続き履歴           |        |          |        |       |         |
| ウォレットの登録        |        | MAM口座    |        |       |         |

管理画面から左側メニュー一覧より「資金関係」をクリックすると、更に各項 目が表示されますので、その中にあります「口座に入金」をクリックします。 ↓ ↓ 1 合 ページ

| 入金ペーシ | 7 |
|-------|---|
|-------|---|

| 口座に入会 | 金                     |   |
|-------|-----------------------|---|
|       | 1. 初期情報 2. 振込詳細 3. 確認 |   |
| 入金元   | 選択                    | ~ |
| 入金先   | プレミアム口座 650 (0 JPY)   | ~ |
| 次へ    |                       |   |

すると、入金専用ページが表示されますので、こちらから各入金手続きを開始 していきます。

## Bitwallet(ビットウォレット)

Bitwallet(ビットウォレット)電子決済について、ご案内致します。

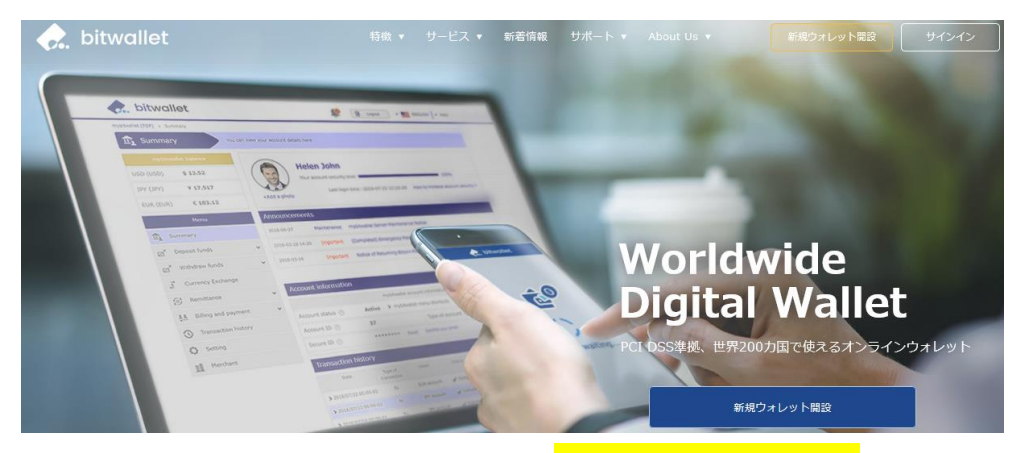

Bitwallet(ビットウォレット)公式サイト⇒<u>https://bitwallet.com/ja/</u>

#### Bitwallet(ビットウォレット)とは?

Bitwallet PTE LTD が提供する、オンラインウォレットサービスです。 既に日本語専用サイトもオープンし、専用口座への入金も各クレジットカード (VISA、MaterCard、AMEX、Dinerds、Discover)からデビットカード、また、 三井住友銀行、みずほ銀行の国内銀行からの入金も可能、更にネッテラー (NETELLER)、マネーブッカーズ(Skrill)のオンライン決済会社からの入金も 可能、そして仮想通貨による入金も開始いたしました。

ここまで来ると、まさに至れり尽くせりといった具合!海外業者送金への橋渡 しとして非常に便利で使いやすいオンラインウォレットサービスとなります。 また、Bitwallet(ビットウォレット)のアカウント(専用口座)を開設する事によ り、お客様のすべてのお支払いを1カ所で管理する事が出来る上、パソコン・ スマートフォンなどあらゆる資金管理も可能です。

#### Bitwallet(ビットウォレット)の特徴:

- ・専用口座取得により、手続きも簡単!手数料も格安!入出金もスピーディ!
- ・日本語専用サイトがあり日本人スタッフによる万全なサポート
- ・書類提出手続きにより、ご利用限度額を上げる事が可能
- ・国内銀行や仮想通貨による入出金も可能
- ・シンガポール金融庁より資金保持・移動業者としての許認可取得の免除が認 められた安心出来る電子決済サービス

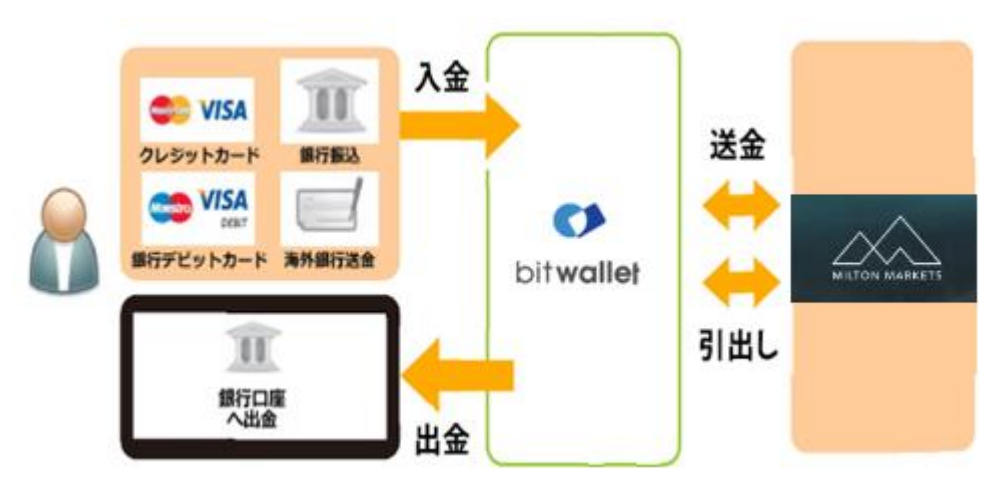

ビットウォレットが MiltonMarkets の入出金を橋渡し!

ネット上で資金移動が安全に迅速にできるサービス(e-Wallet・電子財布)を 提供している会社です。

Bitwallet(ビットウォレット)にお金をプール(預け入れ)しておくと、様々な用途に資金を自由に使え、MiltonMarkets(ミルトンマーケッツ)でもすぐに入金が可能です。

登録(アカウント取得)、口座維持費はもちろん無料、手数料も格安です。

また、2018 年 9 月 10 日(月)より、サイト名を Mybitwallet (マイビットウォ レット)から Bitwallet(ビットウォレット)へ変更し、Web サイトをリニューア ルし、サービス内容もパワーアップ致しました。

新サービスは、仮想通貨ウォレットの対応や、アカウントステイタス制度の導入、リアルタイムで法定通貨や仮想通貨の売買価格を表示するチャートの導入、 レート計算機の提供など、よりお客様のご利用シーンにあわせた便利な機能も 充実しております。

また、各種手数料の大幅な引き下げなど、これまで以上に充実したサービス内 容となっております。

#### 6種類の仮想通貨の取引が可能

各仮想通貨は、USD、JPY、EUR のいずれの主要通貨デモ取引ができ、仮想 通貨の交換所のように、推奨通貨単位に両替する必要もございません。

勿論、Bitwallet(ビットウォレット)独自のウォレットによりセキュリティ対策 も万全、尚対応仮想通貨はビットコイン、ビットコインゴールド、ビットコイ ンキャッシュ、イーサリアム、リップル、アルトコインの6種が現在ご利用可 能ですが、今後更に拡張される予定です。 アカウントなしでもワンタイム決済で楽々入金

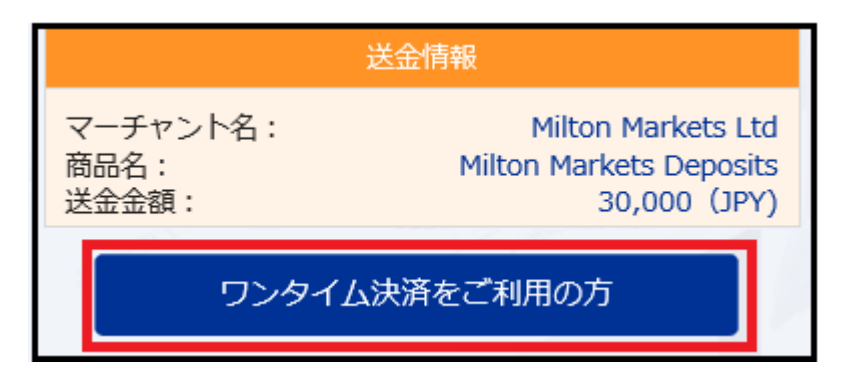

MiltonMarkets(ミルトンマーケッツ)では、Bitwallet(ビットウォレット)口座が 未開設の場合でも、初回利用時にはワンタイム決済をご利用頂く事で円滑にカ ード決済のお手続きが可能です。

この手続きにて Bitwallet(ビットウォレット)口座も開設済みとなり、2回目決 済以降は「bitwallet 口座をお持ちの方」の選択により決済頂けます。 尚、初回登録カードでの入金上限額は3万円となっております。

### Bitwallet(ビットウォレット)入金操作方法

Bitwallet(ビットウォレット)による入金操作方法をご案内していきます。

## 1、初期情報

| 口座に入金 |      |                       |   |  |  |  |  |
|-------|------|-----------------------|---|--|--|--|--|
|       |      | 1. 初期情報 2. 振込詳細 3. 確認 |   |  |  |  |  |
|       | 入金元  | Bitwallet             | ~ |  |  |  |  |
|       | 入金先  | プレミアム口座 650 (0 JPY)   | ~ |  |  |  |  |
|       | (次へ) |                       |   |  |  |  |  |

まず管理画面へログインして頂き、左側の資金管理メニューより「**口座に入金」** を選択して頂くと、右側に口座に入金専用ページが表示されます。 こちらのページより、入金元は「**Bitwallet**」を選択し、入金先の「**ライブロ座」** を選択した上で「次へ」ボタンを押します。

 $\downarrow \qquad \downarrow$ 

### 2、振込詳細

| ホーム / 口座に入金 |        |                     |       |  |  |  |  |
|-------------|--------|---------------------|-------|--|--|--|--|
|             |        | 1. 初期情報 2. 振込詳細     | 3. 確認 |  |  |  |  |
|             | 入金額    | 30000               | JPY   |  |  |  |  |
|             | 入金先プレミ | ミアム口座 650388(0 JPY) | -     |  |  |  |  |
|             | プロモー   | -ションコード(任意)         |       |  |  |  |  |
|             | 戻る     |                     |       |  |  |  |  |

続いて、振込詳細ページが表示されます。

こちらのページでは入金額を入力します。

#### ※最低入金額 30,000 円(300 ドル)~

#### ※初回ワンタイム決済ご利用の方は 30,000 円(300 ドル)を入力ください。

更に、キャンペーンをご利用の際はプロモーションコード番号を入力した上で 「次へ」ボタンを押します。

- $\downarrow \qquad \downarrow$
- 3、確認,

| ホーム / 口座に入金 |         |               |       |  |  |  |  |
|-------------|---------|---------------|-------|--|--|--|--|
|             | 1. 初期情報 | 2. 振込詳細       | 3. 確認 |  |  |  |  |
| 入金者         |         | Bitwallet     |       |  |  |  |  |
| 入金先         |         | プレミアムロ        | 座 650 |  |  |  |  |
| 入金額         |         | 30,000.00 JPY | (     |  |  |  |  |
| 戻る          |         |               |       |  |  |  |  |

更に確認専用ページへと進みますので、入金内容をご確認の上「次へ」ボタン を押します。

 $\downarrow \qquad \downarrow$ 

Bitwallet(ビットウォレット)

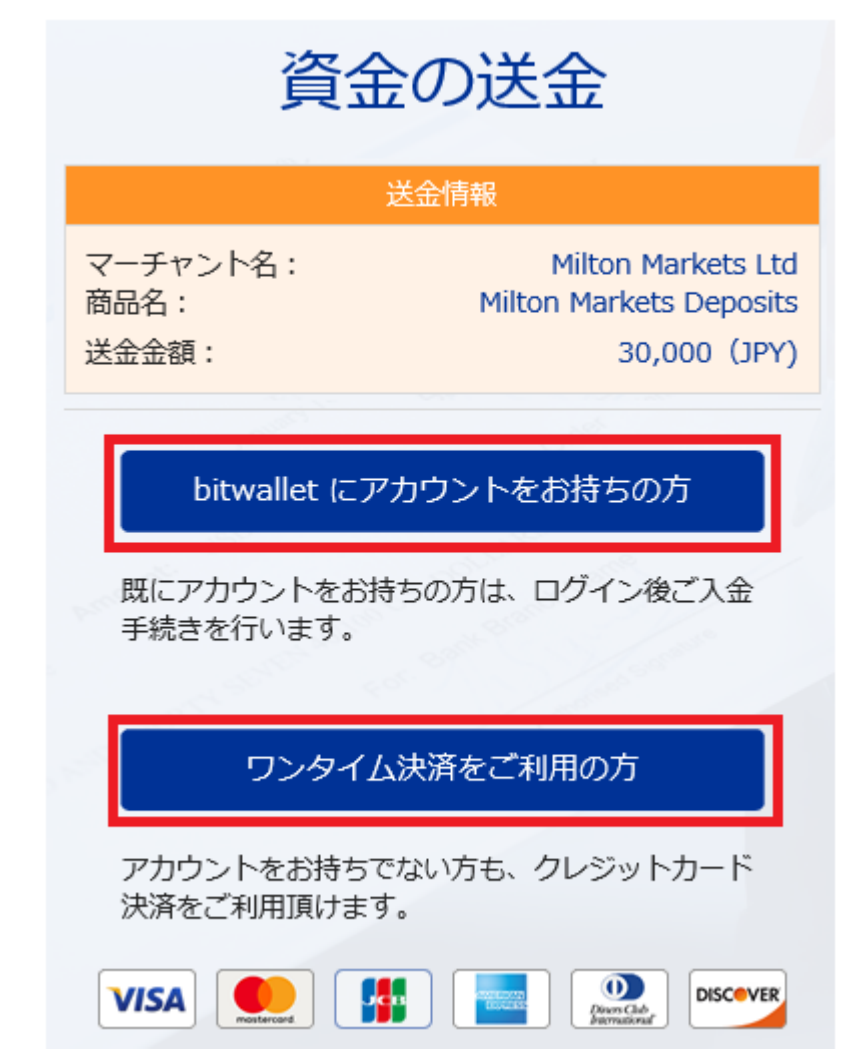

すると、bitwallet(ビットウォレット)専用サイトへ移動し、資金の送金情報が 表示されます。

・既にアカウントをお持ちの方は「**bitwalletni にアカウントをお持ちの方**」を クリックして入金手続きを開始してください。

・bitwallet(ビットウォレット)アカウントをお持ちでない方は、「ワンタイム 決済をご利用の方」をクリックします。

### bitwallet 経由でのカード入金(初回ワンタイム決済)

bitwallet(ビットウォレット)経由でのカード入金(初回ワンタイム決済)について、ご案内していきます。

bitwallet(ビットウォレット)口座を未開設の場合でも、初回利用時にはワンタ イム決済をご利用頂く事で、円滑にカード決済をして頂けます。

bitwallet(ビットウォレット)口座を未開設の方は、初回のみこの方法でご入金 手続きが出来る上、VISA、MaterCard、AMEX、Dinerds、Discover ブラン ドのクレジットカード/デビットカードに対応しております。

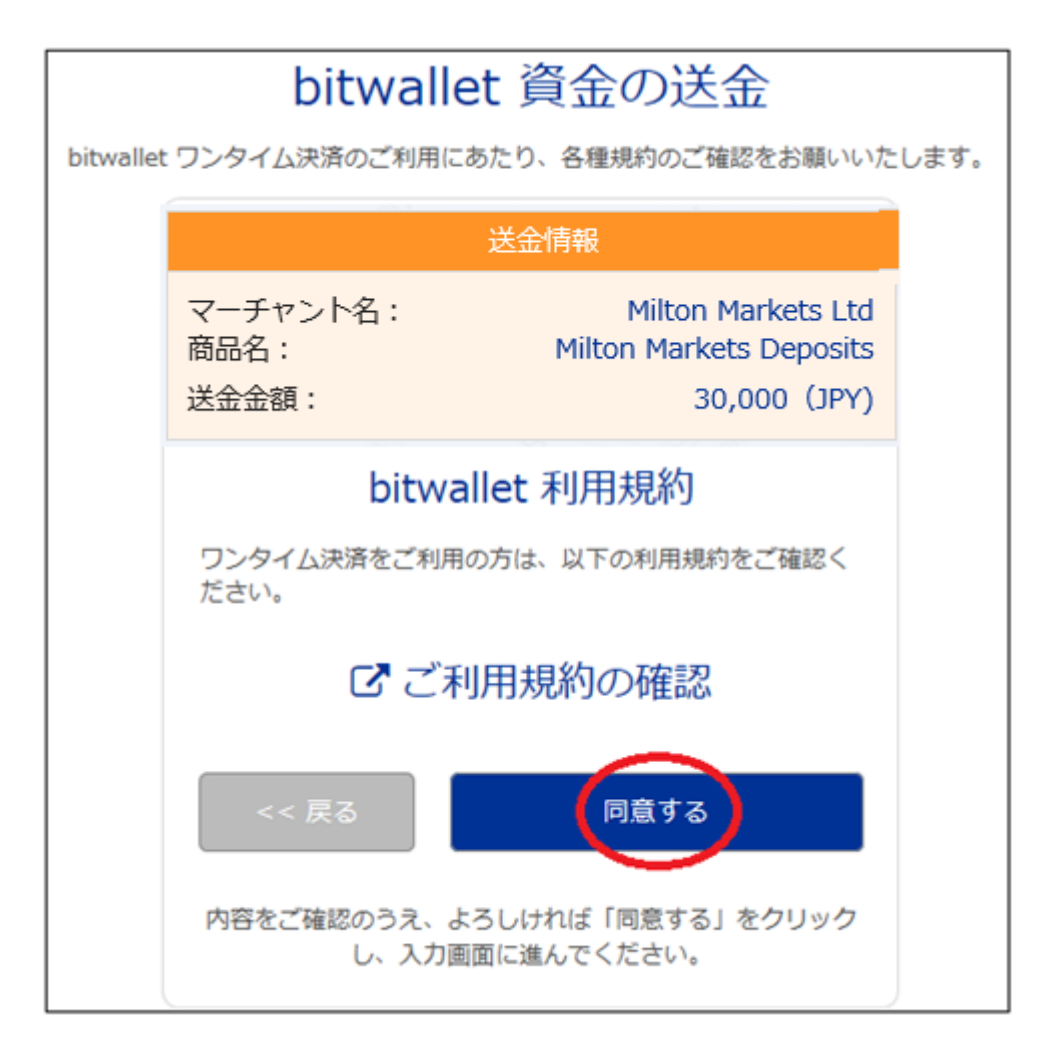

「ワンタイム決済をご利用の方」をクリックすると、bitwallet(ビットウォレット)資金の送金ページが表示されますので、ご利用規約をご確認の上「同意する」 をクリックします。 ワンタイム決済専用ページ

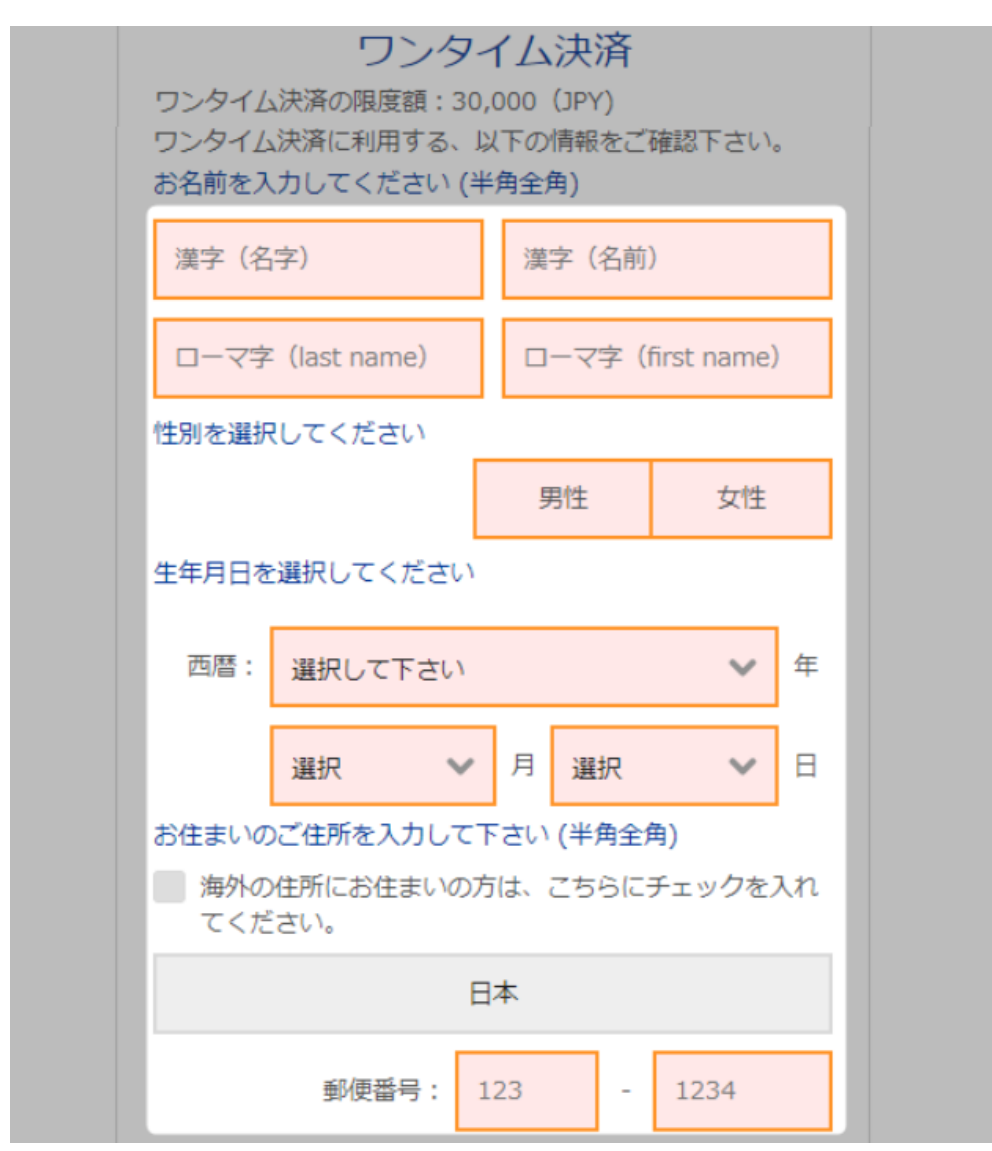

ワンタイム決済専用ページへ進みましたら、必要な登録情報及びカード情報を 記入して、「ご入力内容の確認>>」をクリックします。

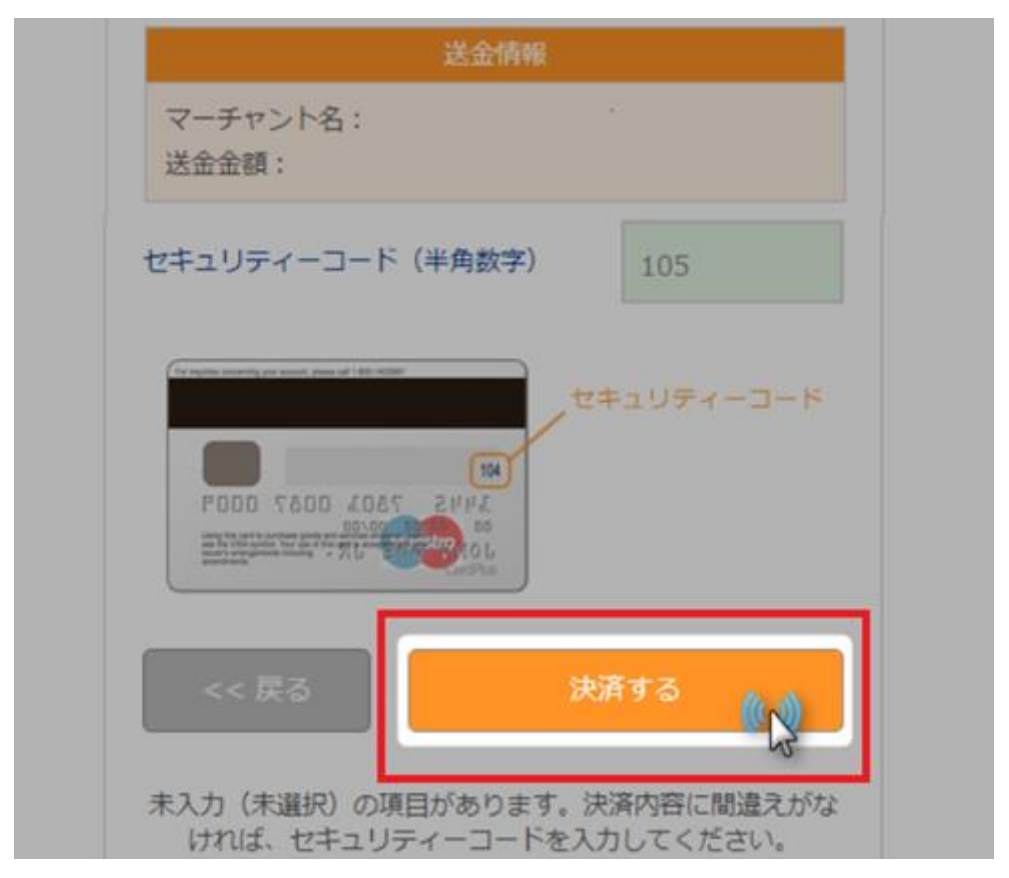

確認画面で情報が正確か確認し、3桁のセキュリティーコードを入力して「決済する」をクリックします。

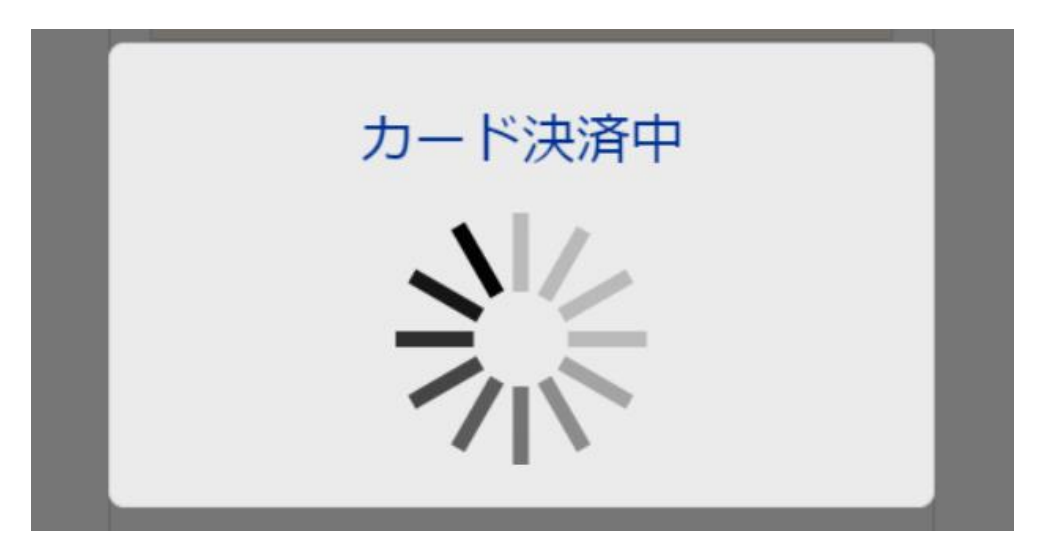

決済プロセスに移ります。

#### 決済手続き完了後

| MILTO<br>MARKET | N<br>rs | =       |        |                | Naoki Nakamura / 10 | 0290 💽 💌 . |         |
|-----------------|---------|---------|--------|----------------|---------------------|------------|---------|
| メニュー            |         |         |        | + <del>7</del> | モロ座開設               | + ライブロ座開設  | 🚍 口座に入金 |
| ☴ 口座            | ~       |         |        |                |                     |            |         |
| デモロ座開設          |         | ホーム/口座の | D概要    |                |                     |            |         |
| ライブロ座開設         |         | ライブロ座   |        |                |                     |            |         |
| 口座の概要           |         | 種類      | 口座番号   | レバレッジ          | 通貨                  | 残高         | 有効証拠金   |
| ■ 資金関係          | <       | プレミアム口座 | 650388 | 1:800          | JPY                 | 30000.00   | 0.00    |
| 🛓 プロフィール        | ۲       |         |        |                |                     |            |         |
| ▲ MT4ダウンロード     |         |         |        |                |                     |            |         |
| 田 経済指標カレンダー     |         |         |        |                |                     |            |         |

そして、決済が成功すると「決済処理が完了しました。お客様の資金は口座に 反映されています。」のメッセージが表示され、MiltonMarkets(ミルトンマー ケッツ)の管理画面に戻り、口座残高欄にて入金額が表示されます。

以上がワンタイム決済のご利用方法となります。

この手続きにて bitwallet(ビットウォレット)口座も開設済みとなりますので、 これ以降は「bitwallet 口座をお持ちの方」の選択肢より決済頂けます。

尚、初回登録カードでの入金上限額は3万円となっております。

上限の引き上げ及び今後快適な決済利用には、bitwallet(ビットウォレット)口座ヘログイン後、本人確認書類2点(写真付き身分証明書、現住所確認書類として郵便物)をアップロード下さい。

※カード情報は提出の必要はございません。

### 銀行送金(電信送金)

続いて、銀行送金(電信送金)について御案内致します。

MiltonMarkets(ミルトンマーケッツ)では、銀行送金による入金も行っており ますが、但し海外の電信送金の為、貴方の口座に反映されるまでには、営業日 の2、3日程かかりますので、予めご了承ください。

### 銀行送金(電信送金)入金操作方法 1、初期情報

| 座に入金 | ž           |               |   |
|------|-------------|---------------|---|
|      | 1. 初期情報     | 2. 振込詳細 3. 確認 |   |
| 入金元  | 銀行送金        |               | ~ |
| 入金先  | プレミアム口座 650 | (0 JPY)       | ~ |
| (kr) |             |               |   |

ロ座に入金専用ページより、入金元は「銀行送金」を選択し、入金先の「ライ ブロ座」を選択した上で「次へ」ボタンを押します。

- $\downarrow \downarrow$
- 2、振込詳細

| ホーム | > 口座   | に入金                 |         |       |     |
|-----|--------|---------------------|---------|-------|-----|
|     |        | 1. 初期情報             | 2. 振込詳細 | 3. 確認 |     |
|     | 入金額    | 50000               |         |       | JPY |
|     | 入金先プレミ | ミアム口座 650388(0 JPY) |         |       |     |
|     | プロモー   | ションコード(任意)          |         |       |     |
|     | 戻る     |                     |         |       |     |

続いて、振込詳細ページが表示されます。

こちらのページでは入金額を入力します。※最低入金額 30,000 円(300 ドル)~ 更に、キャンペーンをご利用の際はプロモーションコード番号を入力した上で 「次へ」ボタンを押します。

 $\downarrow \qquad \downarrow$ 

### 3、確認,

| <u>π</u> —Δ > | 口座に入金                                |                                        |
|---------------|--------------------------------------|----------------------------------------|
|               | 1. 初期情報                              | 8 2. 振込詳細 <b>3.</b> 確認                 |
| ۲<br>F        | Rの銀行口座のいずれかに送金<br>REFERENCE の内容をご記入・ | してください ※ご注意:入金時の備考欄に<br>ください           |
|               | JPY DEPOSIT USD DE                   | EPOSIT                                 |
|               | EUR DEPOSIT (Internationa            | Il Transfer)                           |
|               | EUR DEPOSIT (EUR SEPA                | payments only)                         |
|               | Bank Details                         |                                        |
|               | 銀行名                                  | OTP Banka Slovensko, a.s.              |
|               | 銀行所在地                                | Sturova 5, 813 54 Bratislava, Slovakia |
|               | 受取り人名義                               | Majestic Financial UAB                 |
|               | 受取り人所在地                              | Mesiniu g.5, 01133, Vilnius, Lithuania |
|               | IBANまたは口座番号                          | SK76 5200 0000 0000 1821 2669          |
|               | スイフトコード                              | OTPVSKBX                               |
|               | REFERENCE                            | 8881006120 Milton #650388              |

更に確認専用ページへと進み、銀行振込先情報が表示されます。

・日本円通貨ご利用の場合「JPY DEPOSIT」のタブをクリック

・米ドル通貨ご利用の場合「USD DEPOSIT」のタブをクリック

ご利用通貨によって振込先情報が違いますので、DEPOSIT 情報をご確認の上、 振込手続きを開始してください。

### ※ご注意

入金時の備考欄には、REFERENCE の内容(入金先ライブロ座番号)をご記入 ください

### 資金移動について

MiltonMarkets(ミルトンマーケッツ)では、ライブ取引専用口座を複数お持ち の方は、ライブロ座からまた別のライブロ座の方への資金移動が管理画面上で 行えます。それでは、資金移動の操作方法についてご案内致します。

### 資金移動操作方法

| MILTON<br>MARKETS | ≡        |      |                                    |       |
|-------------------|----------|------|------------------------------------|-------|
| -ב=א              |          |      | <b>+</b> <del>7</del> <del>-</del> | :口座開設 |
| <b>⊟</b> □座 <     |          |      |                                    |       |
| ■ 資金関係            | ホーム > 口座 | の概要  |                                    |       |
| 口座に入金             | ライブロ座    |      |                                    |       |
| 口座から出金            | 種類       | 口座番号 | レバレッジ                              | 通貨    |
| 資金移動<br>手続き履歴     | プレミアムロ座  | 650: | 1:800                              | JPY   |
| ウォレットの登録          | MAM口座    |      |                                    |       |
| ▲ プロフィール          |          |      |                                    |       |

管理画面から左側メニュー一覧より「資金関係」をクリックすると、更に各項 目が表示されますので、その中にあります「資金移動」をクリックします。

 $\downarrow \qquad \downarrow$ 

### 1、初期情報

|     | 1. 初期情報      | 2. 振込詳細 3. 確認 |   |
|-----|--------------|---------------|---|
| 移動元 | プレミアム口座 650  | (0 JPY)       | ~ |
| 移動先 | プレミアム口座 6503 | (0 JPY)       | ~ |

「資金移動」をクリックすると、右側に資金移動の専用ページが表示されます ので、移動元のライブロ座と資金移動先のライブロ座を選択した上で「次へ」 ボタンを押します。

 $\downarrow \qquad \downarrow$ 

### 2、振込詳細

| 資金移動    |                                       |     |
|---------|---------------------------------------|-----|
|         | 1. 初期情報 2. 振込詳細 3. 確認                 |     |
| 移動金額    | 50000                                 | JPY |
| プレミアム口座 | · · · · · · · · · · · · · · · · · · · |     |
| コメント    |                                       |     |
| 戻るが     |                                       |     |

続いて、振込詳細ページが表示されますので、移動金額を入力します。

#### ※最低入金額 30,000 円(300 ドル)~

# ※コメント欄は無記入で結構です。

「次へ」ボタンを押します。

 $\downarrow \downarrow$ 

### 3、確認,

|           |         | ſ           | 1            |
|-----------|---------|-------------|--------------|
|           | 1. 初期情報 | 2. 振込詳細     | 3. 確認        |
| 移動元       |         | 5           | プレミアムロ座      |
| 移動先       |         | 5           | プレミアムロ座      |
| から差し引かれます |         | <b>नः</b> ह | 0,000.00 JPY |

更に確認ページへと進みますので、内容をご確認の上「次へ」ボタンを押して 資金移動の手続きが完了致します。

【MiltonMarkets(ミルトンマーケッツ)カスタマーサポート】

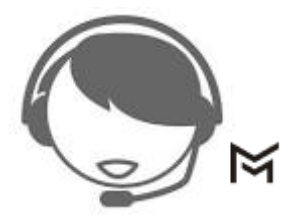

サイトに関する、お困りご不明な点、また、ご質問、ご意見、ご提案等ござい ましたら MiltonMarkets(ミルトンマーケッツ)サポートまで、お気軽にお問い 合わせください。

カスタマーサポートチーム日本人専門スタッフが、お電話、ライブチャット、 Eメールにてご対応させていただきますので、お問い合わせフォームにてご送 信下さい。

お問い合わせフォーム

https://miltonmarkets.com/jp/contact-us

| カスタマーサポートは平日24時間 |         |  |  |  |
|------------------|---------|--|--|--|
| 名前               | メールアドレス |  |  |  |
| 口座番号(口座をお持ちの場合)  |         |  |  |  |
| お問い合わせ内容         |         |  |  |  |
| 送信               |         |  |  |  |

【MiltonMarkets(ミルトンマーケッツ)日本語カスタマーサポート】

営業時間:24時間(月曜日~金曜日)

電話番号:03-4586-4741(国内通話)

メールアドレス: <u>support@miltonmarkets.com</u>

以上で、MiltonMarkets(ミルトンマーケッツ)新規口座開設&入金方法について のご説明を終了致します、引き続きトレードをお楽しみください。 ご利用有難うございました。